## Установка расширения для формирования и проверки ЭП в браузерах

## Google Chrome, начиная с 42 версии

- Установить расширение, размещенное по адресу <u>https://chrome.google.com/webstore/detail/croc-xml-signer/kiijhgpgjnhkhpagmcgihhigiolpogec;</u>
- 2) Скачать и установить msi пакет https://online.gks.ru/Downloads/CrocXmlSigner/CrocXmlSigner.msi

## Mozilla Firefox (и аналоги), начиная с 52 версии

- Установить расширение, размещенное по адресу

   https://online.gks.ru/Downloads/CrocXmlSigner/croc\_xml\_signer\_fx.xpi
- 2) Скачать и установить msi пакет https://online.gks.ru/Downloads/CrocXmlSigner/CrocXmlSigner.msi

## Орега, начиная с 33 версии

- 1) Установить расширение «Download Chrome Extension», размещенное по адресу <u>https://addons.opera.com/ru/extensions/details/download-chrome-extension-9/;</u>
- 2) Открыть в Opera adpec <u>https://chrome.google.com/webstore/detail/croc-xml-signer/kiijhgpgjnhkhpagmcgihhigiolpogec;</u>

3) На открывшейся странице нажать кнопку «Установить»

| Menc<br>Croc XML Signer - Hittebert - X | +                          |                                                                |                                                                                                    |
|-----------------------------------------|----------------------------|----------------------------------------------------------------|----------------------------------------------------------------------------------------------------|
| ← → C n a chro<br>Whitepket-Mai         | na google.com/withstan/dat | al/crsc.ani.aanar/liithapaynhihoaamcahhqida<br>IMBHCDOBAHHHBIP | nore O 📬                                                                                                    |
|                                         | C XML Signe                | er<br>Mintennet r                                              | ССАНОВИТЬ <                                                                                                    |
| 0530P                                   | отзывы                     | похожие                                                        | Get)(0)                                                                                                    |
|                                         |                            | Скриншотов нет.                                                | Consective a seame ycrypticited<br>Digital Signature Provider<br>Propropries are population NAC<br>majoriti & sisteme ECCO a inactor<br>inactipownore clope observements<br>Configures a inapymenter<br>Configures a inapymenter<br>Dimonstruct 21 Mapra 2017 r.<br>Proven: English |
|                                         | (                          |                                                                | Povi Cara                                                                                                    |

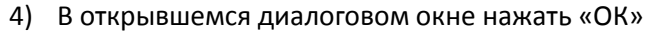

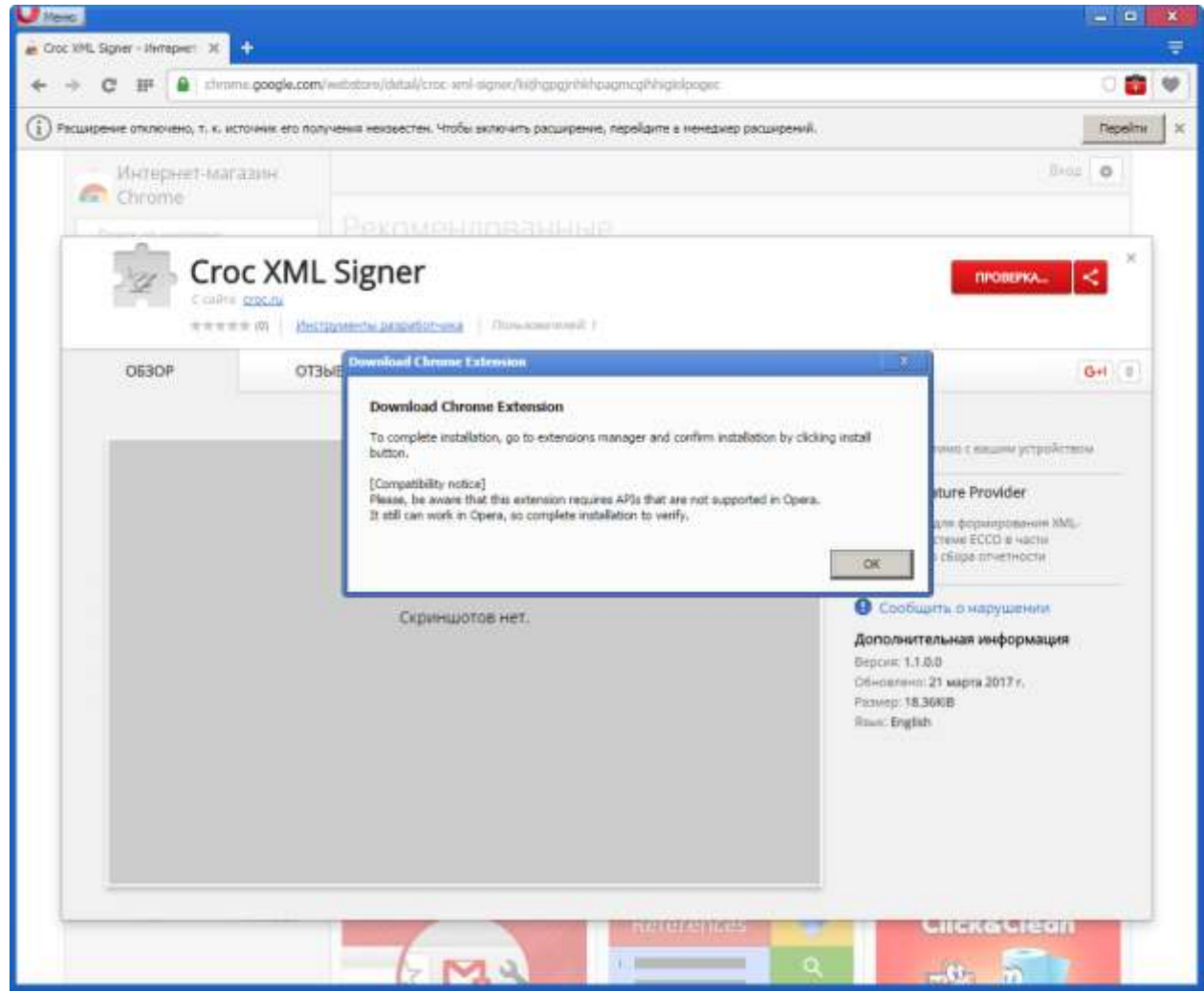

5) На открывшейся странице «Расширения» нажать кнопку «Установить» для расширения «Croc XML Signer»

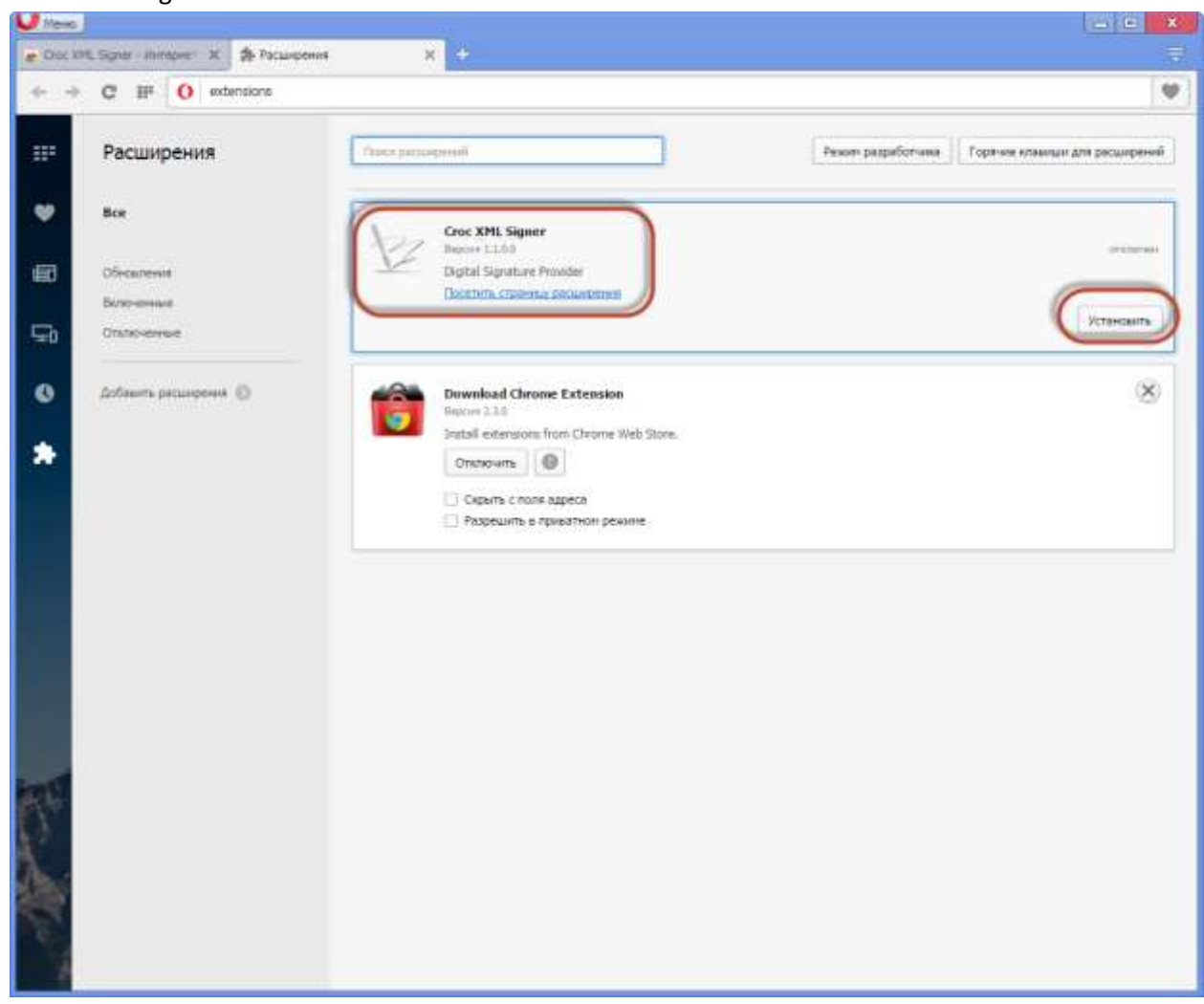

6) В открывшемся всплывающем окне еще раз нажать кнопку «Установить»

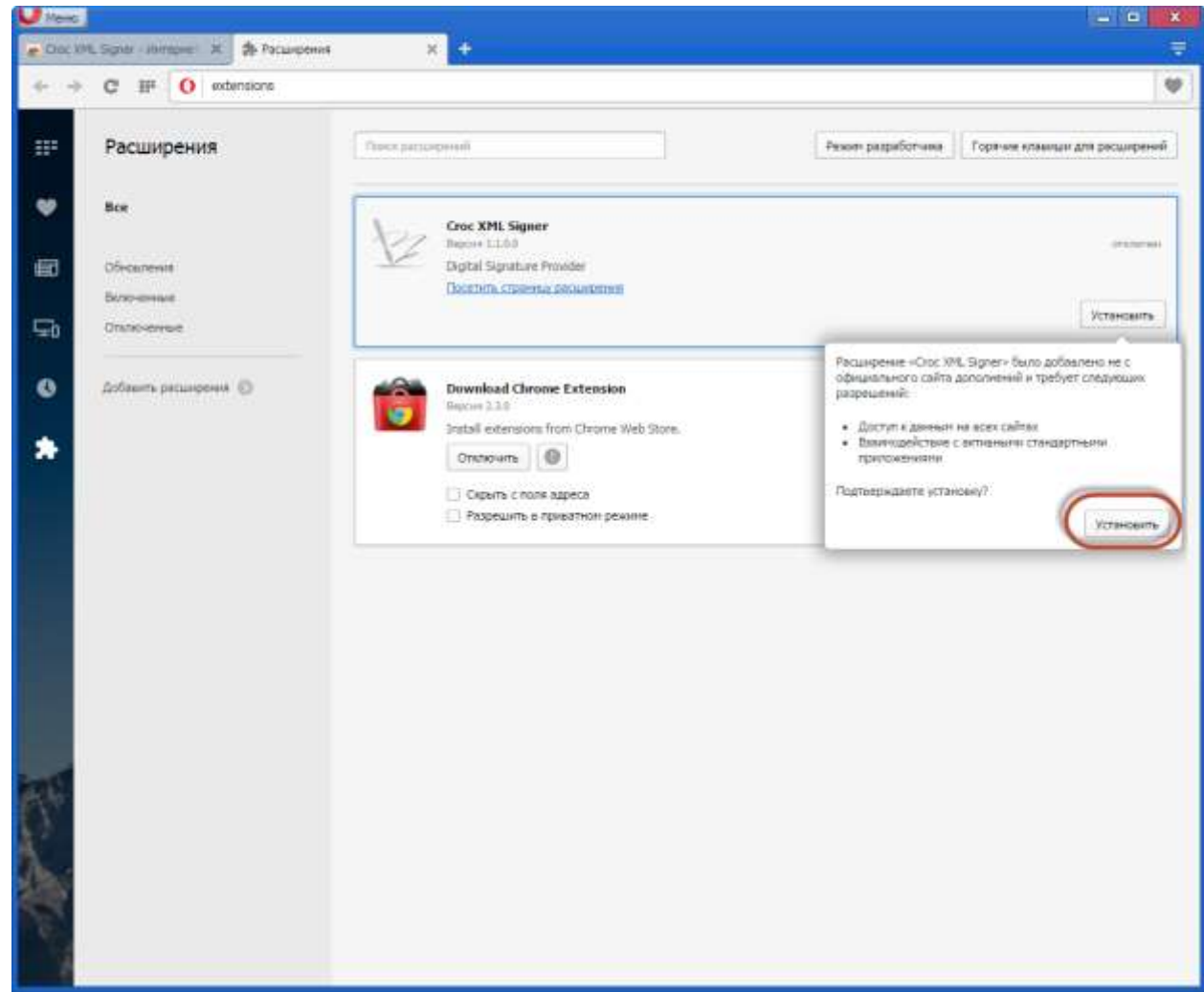

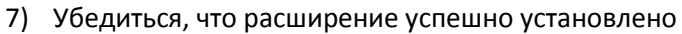

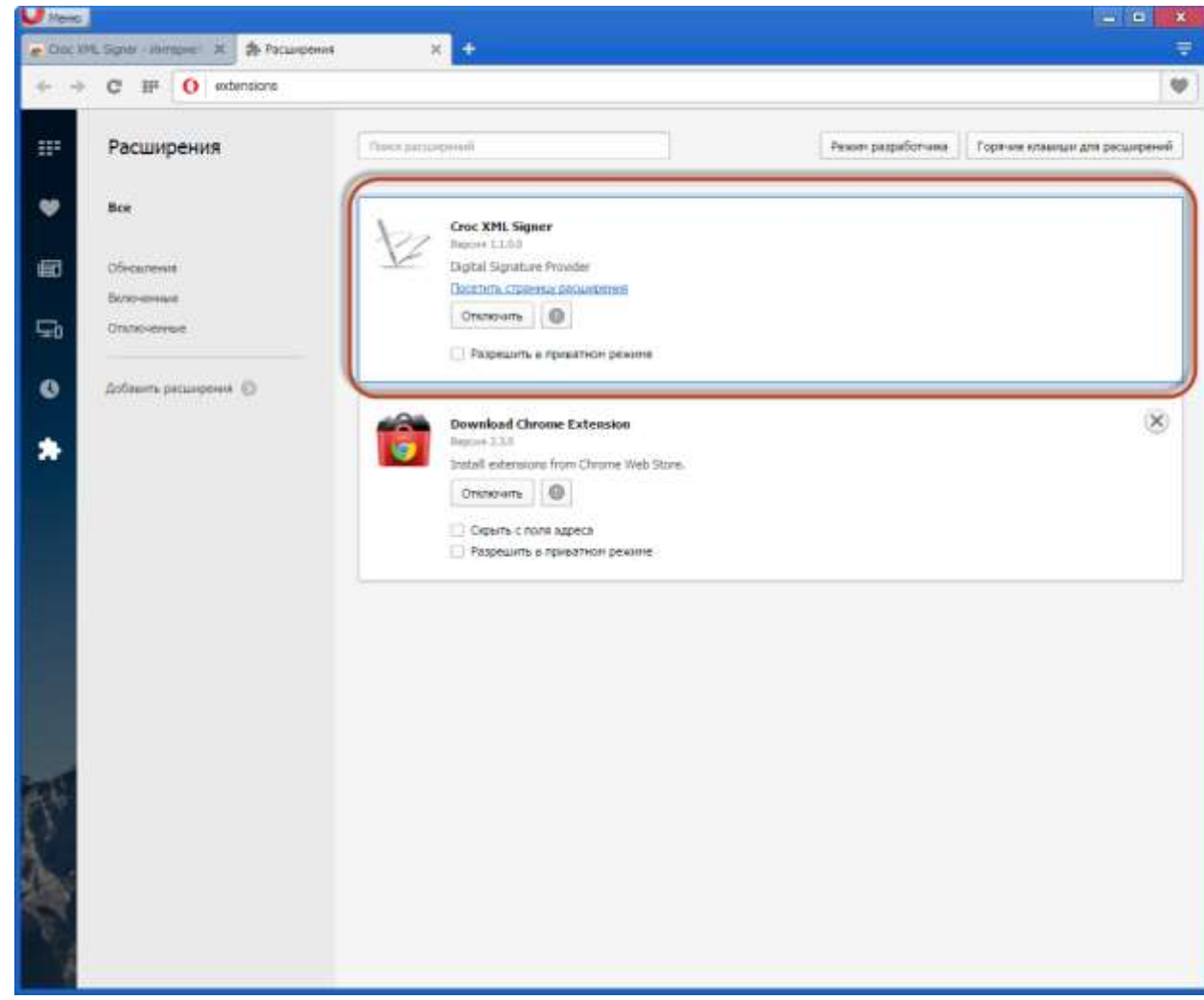